## Questions about our new registration?

Use the dropdown menu to select your courses by choosing Session 1, 2 or online.

Go back to this page for Housing options.

|                                                                                                    |                                                                                                    | - minutala                             |
|----------------------------------------------------------------------------------------------------|----------------------------------------------------------------------------------------------------|----------------------------------------|
|                                                                                                    |                                                                                                    |                                        |
|                                                                                                    | American University                                                                                                    |                                        |
|                                                                                                    | SEARCH > PAYMENT INFORMATION > PAYER INFORMATION > REVIEW & SUBMIT > COMPLETE                                                                                                    |                                        |
|                                                                                                    |                                                                                                    |                                        |
|                                                                                                    | Category : Summer Program<br>SOC Discover the World of Communication Summer Program                                                                                                    |                                        |
|                                                                                                    | Welcome!                                                                                                    |                                        |
|                                                                                                    | Thank you for choosing to register and pay online for your participation in the American University School of<br>Communication Discover the World of Communication Summer Program! Once your registration and payment<br>are complete, you can expect to receive a Welcome Packet within 2 weeks. Additional information can be found<br>at <u>https://www.american.edu/soc/discover/apply.cfm</u> .                                                                                                    |                                        |
|                                                                                                    | Select a Session or Housing Option                                                                                                    |                                        |
|                                                                                                    | ✓ - Select - Search<br>Session 1<br>Session 2                                                                                                    |                                        |
|                                                                                                    | Housing<br>Undergrad Summer 2020 Online Regular Term                                                                                                    |                                        |
|                                                                                                    | Other                                                                                                    |                                        |
|                                                                                                    | PRIVACY POLICY   Complaints   Legal Notices<br>Copyright © 2019 Official Payments Corporation. All Rights Reserved.                                                                                                    |                                        |
|                                                                                                    | Official Payments Corporation is licensed as a money transmitter by the New York State Department of Financial Services, the Georgia Department of other states and territories, where required. NMLS #936777.                                                                                                    | Banking and Finance, and by all        |
|                                                                                                    |                                                                                                    |                                        |
|                                                                                                    |                                                                                                    |                                        |
|                                                                                                    | Verified Privacy<br>Powerd by Truster                                                                                                    |                                        |
|                                                                                                    | AMERICAN UNIVERSITY<br>WASHINGTON, DC                                                                                                    | Powered by<br>THE PAYMENTS             |
| Amer<br>Summ                                                                                               | AMERICAN UNIVERSITY         W A S H I N G T O N . D C                                                                                                    | Powered by<br>The Payments             |
| Amer<br>Summ<br>SEAR                                                                                       | AMERICAN UNIVERSITY<br>W A S H I N G T O N , D C         Recent University<br>her Program         RCH > PAYMENT INFORMATION > PAYER INFORMATION > REVIEW & SUBMIT > COMPLETE                                                                                                    | Powered by<br>TTT OFFICIAL<br>PAYMENTS |
| Amer<br>Summ<br>SEAR                                                                                       | Category : Summer Program                                                                                                    | Powered by                             |
| Amer<br>Summ<br>SEAR<br>SOC D                                                                              | Control of Communication Summer Program                                                                                                    | Powered by<br>THE PAYMENTS             |
| Amer<br>Summ<br>SEAR<br>SOC D<br>Welc                                                                      | ican University         her Program         ICAL > PAYMENT INFORMATION > PAYER INFORMATION > REVIEW & SUBMIT > COMPLETE         Category : Summer Program         iscover the World of Communication Summer Program         ome!                                                                                                    | Powered by<br>TTP PAYMENTS             |
| Amer<br>Summ<br>SEAR<br>SOC D<br>Welco<br>Thank<br>Comm<br>ar con<br>at https                              | Comparison of the contraction of the contraction o         | Powered by<br>THE PAYMENTS             |
| Amer<br>Summ<br>SEAR<br>SOC D<br>Welc:<br>Thank<br>Comm<br>ar con<br>at https<br>Select a                  | CAMERICAN UNIVERSITY WASHINGTON, DO  ACCOMPANY  A SHINGTON, DO  COMPANY  COMPANY  C         | Powered by                             |
| Amer<br>Summ<br>SEAR<br>SOC D<br>Welc:<br>Thank<br>Comm<br>at https<br>Select it<br>Select is<br>Select is | CALEGORY: Summer Program Category: Summer Program Category: Summer Pro         | Powered by<br>TTP PAYMENTS             |
| Amer<br>Summ<br>SEAR<br>SOC D<br>Welc<br>Thank<br>Comm<br>ar con<br>at https<br>Select i<br>Select i       | <image/> Constant of the constant of the series of the constant of the series of the series o | Powered by<br>PAYMENTS                 |

Once on the courses page you can put Morning and Afternoon courses in your cart.

|                                                               | Session                                                                                                    | Morning, Afternoon, All Day                                                                                                    | Session Details                                                                                                    | Additional Details                                                                                                    | Time or Length of Stay                                                                                                    | Amount Due | Cost |                   |
|---------------------------------------------------------------|----------------------------------------------------------------------------------------------------|----------------------------------------------------------------------------------------------------|----------------------------------------------------------------------------------------------------|----------------------------------------------------------------------------------------------------|----------------------------------------------------------------------------------------------------|------------|------|-------------------|
| ADD                                                           | Session<br>1                                                                                                    | Morning                                                                                                    | Entertainment<br>Communication                                                                                                    | COMM-070-128                                                                                                    | 9 a.m noon                                                                                                    | \$800.00   |      | 800.00 🥝          |
| ADD                                                           | Session<br>1                                                                                                    | Morning                                                                                                    | Photography I                                                                                                    | COMM-070-013                                                                                                    | 9 a.m noon                                                                                                    | \$800.00   |      | 800.00 🥝          |
| ADD                                                           | Session<br>1                                                                                                    | Morning                                                                                                    | Public<br>Speaking and<br>Leadership                                                                                                    | COMM-070-029                                                                                                    | 9 a.m noon                                                                                                    | \$800.00   |      | 800.00 🥝          |
| ADD                                                           | Session<br>1                                                                                                    | Morning                                                                                                    | Scriptwriting<br>and Video<br>Production                                                                                                    | COMM-070-019                                                                                                    | 9 a.m noon                                                                                                    | \$800.00   |      | 800.00 🤡          |
| ADD                                                           | Session<br>1                                                                                                    | Afternoon                                                                                                    | Broadcast<br>Journalism                                                                                                    | COMM-070-002                                                                                                    | 1 - 4 p.m.                                                                                                    | \$800.00   |      | 800.00 🥝          |
| ADD                                                           | Session<br>1                                                                                                    | Afternoon                                                                                                    | Directing for the Camera                                                                                                    | COMM-070-023                                                                                                    | 1 - 4 p.m.                                                                                                    | \$800.00   |      | 800.00 🥝          |
| ADD                                                           | Session<br>1                                                                                                    | Morning                                                                                                    | Sportswriting<br>and<br>Broadcasting                                                                                                    | COMM-070-027                                                                                                    | 9 a.m noon                                                                                                    | \$800.00   |      | 800.00 🥝          |
| ADD                                                           | Session<br>1                                                                                                    | Afternoon                                                                                                    | Acting for<br>Camera                                                                                                    | COMM-070-022                                                                                                    | 1 - 4 p.m.                                                                                                    | \$800.00   |      | 800.00 🥝          |
| ADD                                                           | Session<br>1                                                                                                    | Afternoon                                                                                                    | Adventures in<br>Poetry                                                                                                    | COMM-070-007                                                                                                    | 1 - 4 p.m.                                                                                                    | \$800.00   |      | 800.00 🥝          |
| ADD                                                           | Session<br>1                                                                                                    | Morning                                                                                                    | Photography II                                                                                                    | COMM-070-014                                                                                                    | 9 a.m noon                                                                                                    | \$800.00   |      | 800.00 🤡          |
| ADD                                                           | Session<br>1                                                                                                    | Morning                                                                                                    | Professional<br>Newswriting                                                                                                    | COMM-070-015                                                                                                    | 9 a.m noon                                                                                                    | \$800.00   |      | 800.00 🥝          |
| ADD                                                           | Session<br>1                                                                                                    | Afternoon                                                                                                    | Sports<br>Photography                                                                                                    | COMM-070-017                                                                                                    | 1 - 4 p.m.                                                                                                    | \$800.00   |      | 800.00 🥝          |
|                                                               | Session                                                                                                    |                                                                                                    | Documentary                                                                                                    |                                                                                                    |                                                                                                    |            |      |                   |
|                                                               |                                                                                                    | Atternoon<br>ERICAN UNIVEI<br>S H I N G T O N                                                                                                    | Filmmaking<br>RSITY<br>, d c                                                                                                    | COMM-070-003                                                                                                    | 1 - 4 p.m.                                                                                                    | \$800.00   |      | 800.00            |
| Amer<br>Sumn<br>SEAF                                          | ican Uni<br>ner Progr<br>CH > PA                                                                                                    | Atternoon<br>CRICAN UNIVEL<br>S H I N G T O N<br>versity<br>ram<br>YMENT INFORMATION ><br>rom your cart, click the Remove<br>to your cart, click the Remove<br>to your cart, click the Remove                                                                                                    | Filmmaking<br>RSITY<br>, b c<br>PAYER INFORM                                                                                                    | ATION > REVIEU                                                                                                    | 1 - 4 p.m.                                                                                                    | \$800.00   |      | B00.00 @          |
| Amer<br>Sumn<br>SEAR<br>To remo<br>To add<br>To pay'          | I<br>AMME<br>w A<br>ican Uni<br>her Progr<br>CH > PA<br>weitem(s) f<br>more items<br>for this item                                                                                                    | Atternoon CRICAN UNIVES S H I N G T O N Versity Tam YMENT INFORMATION > Trom your cart, click the Remove to your cart, click the Remove to your cart, click | Filmmaking<br>RSITY<br>. p c<br>PAYER INFORM<br>button.<br>Add Payments button<br>on Summer Pro                                                                                                    | COMM-070-003                                                                                                    | 1 - 4 p.m.<br>W & SUBMIT <sup>&gt;</sup> COMP                                                                                                    | \$800.00   | rt   | Powered by        |
| Amer<br>Summ<br>SEAR<br>To remm<br>To add<br>To pay<br>SOC D  | AMPE<br>w A                                                                                                    | Atternoon<br>CRICAN UNIVEL<br>S H I N G T O N<br>Versity<br>ram<br>YMENT INFORMATION ><br>rom your cart, click the Remove<br>to your cart, click the Remove<br>to your cart, click the Remove<br>to your cart, click the Remove<br>to your cart, click the Remove<br>to your cart, click the Remove<br>to your cart, click the Remove<br>to your cart, click the Remove<br>to your cart, click the Remove<br>to your cart, click the Remove<br>to your cart, click the Remove<br>to your cart, click the Remove<br>to your cart, click the Remove<br>to your cart, click the Remove<br>to your cart, click the Remove<br>the Search A                                                                                                    | Filmmaking<br>RSITY<br>b c<br>PAYER INFORM<br>button.<br>Add Payments button<br>on Summer Pro<br>Day Session Detail                                                                                                    | COMM-070-003 ATION > REVIEW on. gram Param Additional Details                                                                                                    | 1 - 4 p.m.<br>W & SUBMIT > COMP<br>Payment Cart 1<br>Time or Length of Stay                                                                                                    | \$800.00   | rt   | 800.00 Powered by |
| Amer<br>Sumn<br>SEAR<br>To remo<br>To add<br>To pay<br>SOC D  | I<br>AME<br>w A<br>ican Uni<br>her Progr<br>CCH > PA<br>we item(s) f<br>more items<br>iscover til<br>scover til<br>Se<br>tove Se<br>1                                                                                                    | Atternoon<br>CRICAN UNIVEL<br>S H I N G T O N<br>versity<br>ram<br>YMENT INFORMATION ><br>Trom your cart, click the Remove<br>to your cart, click the Search & a<br>b, click the Continue button.<br>The World of Communication<br>ssion Morning, Afternoon, All C<br>ssion Morning, Afternoon, All C                                                                                                    | Filmmaking<br>RSITY<br>PAYER INFORM<br>PAYER INFORM<br>Potton.<br>Add Payments button<br>on Summer Pro<br>Day Session Detail<br>Entertainment<br>Communicatio                                                                                       | COMM-070-003           IATION > REVIEW           in.           gram         Image: Common and the second and the second a                                                                                                    | 1 - 4 p.m.<br>W & SUBMIT <sup>&gt;</sup> COMP<br>Payment Cart 1<br>Time or Length of Stay<br>9 a.m noon 3                                                                                                    | \$800.00   |      | Powered by        |
| Amer<br>Summ<br>SEAR<br>To remum<br>to add<br>To pay<br>SOC D | I<br>AME<br>w A<br>ican Unit<br>her Progr<br>CH > PA<br>we item(s) t<br>more items<br>iscover th<br>iscover the<br>se<br>tove item (s) the<br>set of the<br>set of the<br>set | Atternoon CRICAN UNIVER S H I N G T O N Versity am YMENT INFORMATION > Tom your cart, click the Remove to your cart, click the Search & (s), click the Continue button. The World of Communication Selon Morning, Afternoon, All C Selon Morning                                                                                                    | Filmmaking<br>RSITY<br>PAYER INFORM<br>button.<br>Add Payments butto<br>on Summer Pro<br>Day Session Detail<br>Entertainment<br>Communicatio                                                                                                    | COMM-070-003           IATION > REVIEW           Inn.           gram         Image: Common test and test and                                                                                                    | 1 - 4 p.m.<br>W & SUBMIT > COMP<br>Payment Cart ① 1<br>Time or Length of Stay<br>9 a.m noon :<br>IENT TOTAL: \$800                                                                                                    | \$800.00   | rt   | Powered by        |
| Amer<br>Summ<br>SEAR<br>To rem<br>To adv<br>SOC D             | I<br>AME<br>w ▲<br>iccan Unit<br>her Progr<br>ve item(s) f<br>more items<br>iscover th<br>secover the<br>Secover the<br>Secover the<br>Secover the<br>Secover the<br>Secover the Secover the<br>Secover the Secover the<br>Secover the Secover the<br>Secover the Secover the<br>Secover the Secover the Secover the<br>Secover the Secover the                                                                                                    | Atternoon CRICAN UNIVER S H I N G T O N Versity Tam YMENT INFORMATION > Trom your cart, click the Remove to your cart, click the Remove to your cart, click the Remove to your cart, click the Remove solution of Communicative salon Morning, Atternoon, All C ssion Morning Search                                                                                                    | PAYER INFORM<br>PAYER INFORM<br>Dutton.<br>Add Payments button<br>and Summer Pro<br>Day Session Detail<br>Entertainment<br>Communication                                                                                                    | COMM-070-003           IATION > REVIEW           in.           gram         Image: Common state in the state in the                                                                                                    | 1 - 4 p.m.<br>W & SUBMIT > COMP<br>Payment Cart 1<br>Time or Length of Stay<br>9 a.m noon :<br>IENT TOTAL: \$800                                                                                                    | \$800.00   | rt   | Powered by        |
| Amer<br>Summ<br>SEAR<br>To remu<br>SOC D<br>RE<br>Cancel      | I<br>AME<br>w A<br>ican Uni<br>her Progr<br>CH > PA<br>ve item(s) 1<br>more items<br>iscover til<br>scover til<br>Se<br>tove item(s) 2<br>se<br>tove item(s) 1<br>Se<br>1                                                                                                    | Atternoon CRICAN UNIVER S H I N G T O N Versity am YMENT INFORMATION > Tom your cart, click the Remove to your cart, click the Search (s), click the Continue button. The World of Communication Salon Morning Search Control of Communication Control of Communication Control of Control of Contr | Filmmaking<br>Filmmaking<br>RSITY<br>D c<br>PAYER INFORM<br>button.<br>Add Payments butto<br>on Summer Pro<br>Day Session Detail<br>Entertainment<br>Communication<br>& Add Payment<br>PRIVACY POL<br>opyripht © 2019 Offic<br>smitter by the New Y | COMM-070-003 ATTION > REVIEW In S Additional Datalits OCMM-070-128 PAYM S S CUY   Complaints Curporalits Curporality Comparise Components Curporation Components Curporation Curporation C | 1 - 4 p.m.     W & SUBMIT ≥ COMP Payment Cart ● 1  Time or Length of Stay 9 a.m noon  I LENT TOTAL: \$800 I LENT TOTAL: \$800 I LENT TOTAL: | \$800.00   | rt   | and Finance,      |

You can view your cart and check out from here.

If you are a commuter student there is no option to add a \$0 commuter fee. We will see the totals come in and confirm with you that your student is commuting.

| Summ   | er Progr | ram                         |                                                              |                                         |                        |            | _                 |
|--------|----------|-----------------------------|--------------------------------------------------------------|-----------------------------------------|------------------------|------------|-------------------|
| SEAR   | CH > PA  | YMENT INFORMATION           | > PAYER INFO                                                 | DRMATION > R                            | EVIEW & SUBMIT >       | COMPLET    | E                 |
| Search | Results  | : SOC Discover the Wor      | ld of Commun                                                 | ication Summe                           | r Program              | C          | 0 item(s) in Cart |
| Select | Session  | Morning, Afternoon, All Day | Session Details                                              | Additional Details                      | Time or Length of Stay | Amount Due | Cost              |
| ADD    | Housing  |                             | I plan to live on<br>campus for<br>Session 1 or<br>Session 2 |                                         | 12 Days                | \$1,900.00 | 1900.00 🛇         |
| ADD    | Housing  |                             | I plan to<br>commute to<br>campus                            |                                         | NA                     | \$0.00     | 0.00              |
| ADD    | Housing  |                             | I plan to live on<br>campus for<br>both sessions             |                                         | 23 Days                | \$4,100.00 | 4100.00 🥝         |
|        |          | Sa                          | arob 8 Add Ba                                                | umonto                                  |                        | View       | Cost              |
| Cancel |          | 566                         |                                                              | ymenta                                  |                        | VICW       | Gait              |
|        |          |                             | PRIVACY<br>Copyright © 2019                                  | POLICY   Comple<br>Official Payments Co | aints   Legal Notices  | ved.       |                   |

If you have already paid your \$350 deposit and want to finish paying online you can click 'other' on the main page. This will take you to a page where you can enter the remaining amount due.

Category: Summer Program

SOC Discover the World of Communication Summer Program

## Welcome!

Thank you for choosing to register and pay online for your participation in the American University School of Communication Discover the World of Communication Summer Program! Once your registration and payment are complete, you can expect to receive a Welcome Packet within 2 weeks. Additional information can be found at <a href="https://www.american.edu/soc/discover/apply.cfm">https://www.american.edu/soc/discover/apply.cfm</a>.

| <ul> <li>✓ - Select -<br/>Session 1</li> <li>Session 2</li> <li>Housing</li> <li>Undergrad 3</li> <li>Other</li> </ul> | Summer 2020                                                                                  | Online Regular Te                                                | search                                                                                                    |                                                                                                    |             |          | View Ca                          | urt                                |
|----------------------------------------------------------------------------------------------------|----------------------------------------------------------------------------------------------|------------------------------------------------------------------|----------------------------------------------------------------------------------------------------|----------------------------------------------------------------------------------------------------|-------------|----------|----------------------------------|------------------------------------|
| 4                                                                                                    | AMER<br>w a s                                                                                | CAN UNIV                                                         | ERSITY<br>N, D C                                                                                                    |                                                                                                    |             |          |                                  | Powered by<br>OFFICIAL<br>PAYMENTS |
|                                                                                                    |                                                                                              |                                                                  |                                                                                                    |                                                                                                    |             |          |                                  |                                    |
| An                                                                                                    | nerican Univer                                                                               | sity                                                             |                                                                                                    |                                                                                                    |             |          |                                  |                                    |
| Su                                                                                                    | mmer Program                                                                                 |                                                                  |                                                                                                    |                                                                                                    |             |          |                                  |                                    |
| Su                                                                                                    | mmer Program<br>EARCH > PAYM                                                                 | INT INFORMATION                                                  | > PAYER INFORMA                                                                                                    | TION > REVIEW & S                                                                                                    | SUBMIT > CO | MPLETE   |                                  |                                    |
| Su<br>SE<br>Sea                                                                                                    | mmer Program<br>EARCH > PAYM<br>arch Results: SC                                             | ENT INFORMATION                                                  | I > PAYER INFORMA                                                                                                    | NTION > REVIEW & S                                                                                                    | SUBMIT > CO |          | 0 item(s) in C                   |                                    |
| Su<br>Se<br>Se                                                                                                    | mmer Program<br>EARCH > PAYM<br>arch Results: SC<br>Hect Session Mor                         | ENT INFORMATION                                                  | PAYER INFORMA      Info of Communicatio     Session Details Addition     This is to pay     the maning     amount I owe, I     already paid     my deposit                                                                                                    | ATION > REVIEW & S                                                                                                    | SUBMIT > CO | OUNT DUE | 0 item(s) in C<br>Cost           | Cart                               |
| Su<br>Se<br>Se<br>Car                                                                                                  | mmer Program<br>EARCH > PAYM<br>arch Results: SC<br>Hect Session Mor                         | ENT INFORMATION<br>C Discover the Wo<br>sing, Afternoon, All Day | Arrow of Communication     Session Details Addition     This is to pay     This is to pay     This is topay     This is to pay     This is to | ATION > REVIEW & S                                                                                                    | SUBMIT > CO | ount Due | 0 item(s) in C<br>Cost<br>0.00 S | Cart                               |
| Su<br>Sec<br>Sec<br>Car<br>Officia                                                                                     | mmer Program<br>EARCH > PAYM<br>arch Results: SC<br>Hect Session Mor<br>Antip Other<br>accel | ENT INFORMATION<br>C Discover the Wo<br>ling, Afternoon, All Day | PAYER INFORMA      Info of Communicatio     Session Details Additio     This is to pay     the remaining     amount I owe, I     already paid     my deposit      PRIVACY POLIC     Copyright 2019 Official     transmitter by the New York     other states and term                                                                                                    | ATION > REVIEW & S on Summer Program onal Details Time or Ler tts Y   Complaints   Leg Payments Corporation. All k State Department of Finar itories, where required. M | SUBMIT > CO | ount Due | Cost                             | cart                               |

This now serves as both registration and payment. Once you have registered you will receive a confirmation email and Welcome Packet.

If you have any other questions feel free to call 202-885-2098 and we will be happy to help!